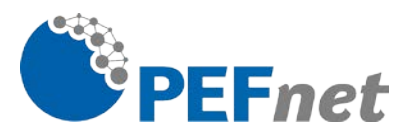

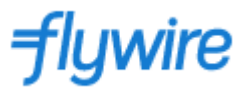

Please read this document until the end.

# How to make the payment with Flywire?

 Use <u>this link</u> in anonymous window, select Mendel University in Brno as institution and click Continue. (link to copy: <u>https://payment.flywire.com/</u>)

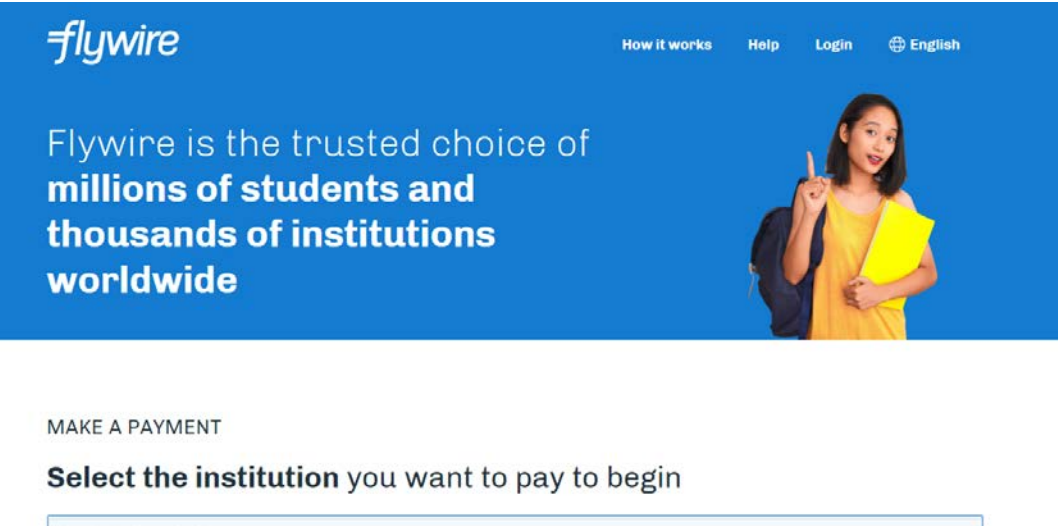

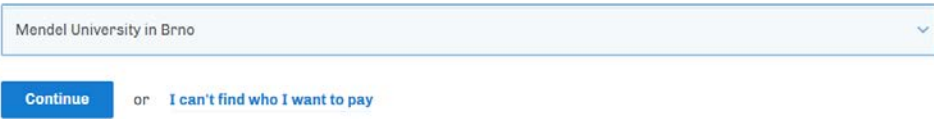

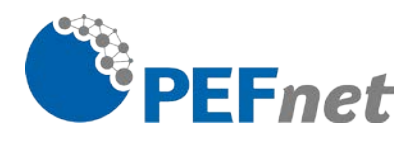

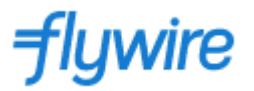

## 2. Payment Info:

Check if there is a logo of MENDELU on the top of the website.

Choose the **country of origin** of the payment.

And enter the amount in Czech crowns to the third row – Participation fee

The fee amount:

• **1250 CZK for personal participation** (the registration fee is free of charge for the students (both part-time and full-time) of FBE MENDELU)

| Mendel<br>University<br>in Brno |                                     |                              |                                           | Contact Help L              | .og in 🛞 English 🗸 |
|---------------------------------|-------------------------------------|------------------------------|-------------------------------------------|-----------------------------|--------------------|
| 1. Payment Info                 | 2. Payment method                   | 3. Payer Info                | 4. Info for the receiver                  | 5. Review & Confirm         | 6. Make payment    |
|                                 |                                     |                              |                                           |                             |                    |
|                                 |                                     | Your                         | payment                                   |                             |                    |
|                                 | The payment will co                 | ome from                     |                                           |                             |                    |
|                                 | Country or region *<br>Slovakia     |                              |                                           | ~                           |                    |
|                                 |                                     |                              |                                           |                             |                    |
|                                 | Mendel University in                | n Brno receives              |                                           |                             |                    |
|                                 | Kč Tuition Fees *<br>0,00           |                              |                                           |                             |                    |
|                                 | Kč Nostrification Fee *<br>0,00     |                              |                                           |                             |                    |
|                                 | Kč Participation Fees *<br>1.250,00 |                              |                                           |                             |                    |
|                                 | Kč Accommodation De<br>0,00         | posit *                      |                                           |                             |                    |
|                                 |                                     |                              | Total:                                    | (č1.250,00                  |                    |
|                                 | Amount will be formatt              | ed in the destination curren | cy, in this case Czech Korunas. i.e. 10.0 | 00,00 for ten thousand CZK. |                    |

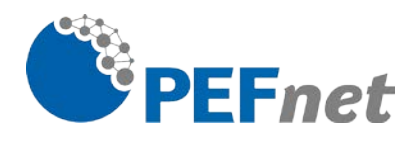

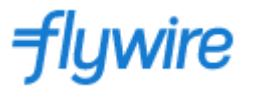

#### 3. Payment method:

Select your preferred payment method. Various methods are available according to the selected country. You will usually find there options including domestic bank transfer or Debit/Credit card payment.

| <ul> <li>Mendel</li> <li>University</li> <li>in Brno</li> </ul> |                                             |                         |                                 | Contact He       | elp Log in 🌚 English 🗸 |
|-----------------------------------------------------------------|---------------------------------------------|-------------------------|---------------------------------|------------------|------------------------|
| 1. Payment Info                                                 | 2. Payment method                           | 3. Payer Info           | 4. Info for the receiver        | 5. Review & Conf | irm 6. Make payment    |
|                                                                 | Select                                      | your prefer             | red payment m                   | nethod           |                        |
|                                                                 |                                             | Best Price Guaranteed   | Subject to terms and conditions | 12               |                        |
|                                                                 | Domestic Bank<br>50,00 €<br>⊕ FX Info       | Fransfer in Euros (EUR) | [                               | SELECT           |                        |
|                                                                 | UISA Debit/Credit in<br>50,00 €<br>FX Info  | EUR                     | l                               | SELECT           |                        |
|                                                                 | Supports: 🚺 VISA                            |                         |                                 |                  |                        |
|                                                                 | American Expression<br>50,00 €<br>© FX Info | ess in EUR              |                                 | SELECT           |                        |
|                                                                 | More info 🗸                                 |                         |                                 |                  |                        |
|                                                                 | PayPal in EUR<br><b>51,00 €</b><br>FX Info  |                         |                                 | SELECT           |                        |
|                                                                 | More info 🐱                                 |                         |                                 |                  |                        |

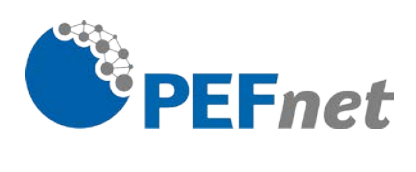

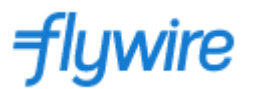

# 4. Payer Info: Enter mandatory information to initiate your payment.

| <ul> <li>Mendel</li> <li>University</li> <li>in Brno</li> </ul> |                                     |                                                          |                                |                                          | Contact Help        | Log in   🕅 English 🗸 |
|-----------------------------------------------------------------|-------------------------------------|----------------------------------------------------------|--------------------------------|------------------------------------------|---------------------|----------------------|
| 1. Payment Info                                                 | 2. Payment method                   | 3. Payer Info                                            | 4. Info for the                | receiver                                 | 5. Review & Confirm | 6. Make payment      |
|                                                                 |                                     | Payer info                                               | ormatio                        | on                                       |                     |                      |
|                                                                 | Please provide t                    | he details of the person w                               | hose card/ban                  | k account will be u                      | ised to pay.        |                      |
|                                                                 | (*) required field                  |                                                          |                                |                                          |                     |                      |
|                                                                 | Email *<br>xmauderov@mendelu.cz     |                                                          | First name *<br>Hana           |                                          |                     |                      |
|                                                                 |                                     |                                                          |                                |                                          |                     |                      |
|                                                                 | Middle name                         |                                                          | Family name<br>Mauderová       |                                          |                     |                      |
|                                                                 | Address 1*<br>Šafárikovo námestie 6 |                                                          | Address 2                      |                                          |                     |                      |
|                                                                 | <sup>City</sup> *<br>Bratislava     |                                                          | State / Provin<br>Slovakia     | ce / Region                              |                     |                      |
|                                                                 | Zip code / Postal Code              |                                                          | + 421 ~                        | Phone number * 123456789                 |                     |                      |
|                                                                 |                                     |                                                          | Receive<br>status              | text notifications o                     | n your payment      |                      |
|                                                                 | I would like to receive e           | emails from Flywire about<br>d, and agree to the Flywire | future discoun<br>Terms of Use | ts, promotions and<br>and Privacy Policy | l offers            |                      |
|                                                                 |                                     |                                                          |                                |                                          | NEXT $\rightarrow$  |                      |

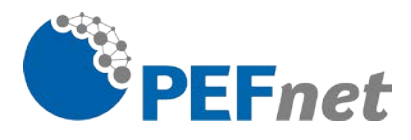

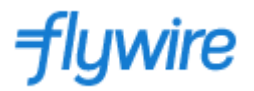

### This is an important step to identify your payment.

5. Info for the receiver:

Enter your (participant's) name and surname, email.

As the **Program name** write code **PEFnet 2024 + (\*submission number from EasyChair\*).** For example, *PEFnet 2024 (31)*.

| (*) required field                |              |
|-----------------------------------|--------------|
| Student Information               |              |
| Student ID                        | First Name * |
| Last Name *                       | Email *      |
| Program Name *<br>PEFnet 2024(31) | Notes        |
|                                   |              |
|                                   | _            |

- 6. Review & Confirm payment information
- 7. Make the payment

Thank you! We look forward to seeing you in Brno. Team PEFnet 2024